## ●VメンバーIDポータルマイページログイン

下記URL又は右記QRコードよりマイページにログインして下さい。 https://v-id.jp/setting

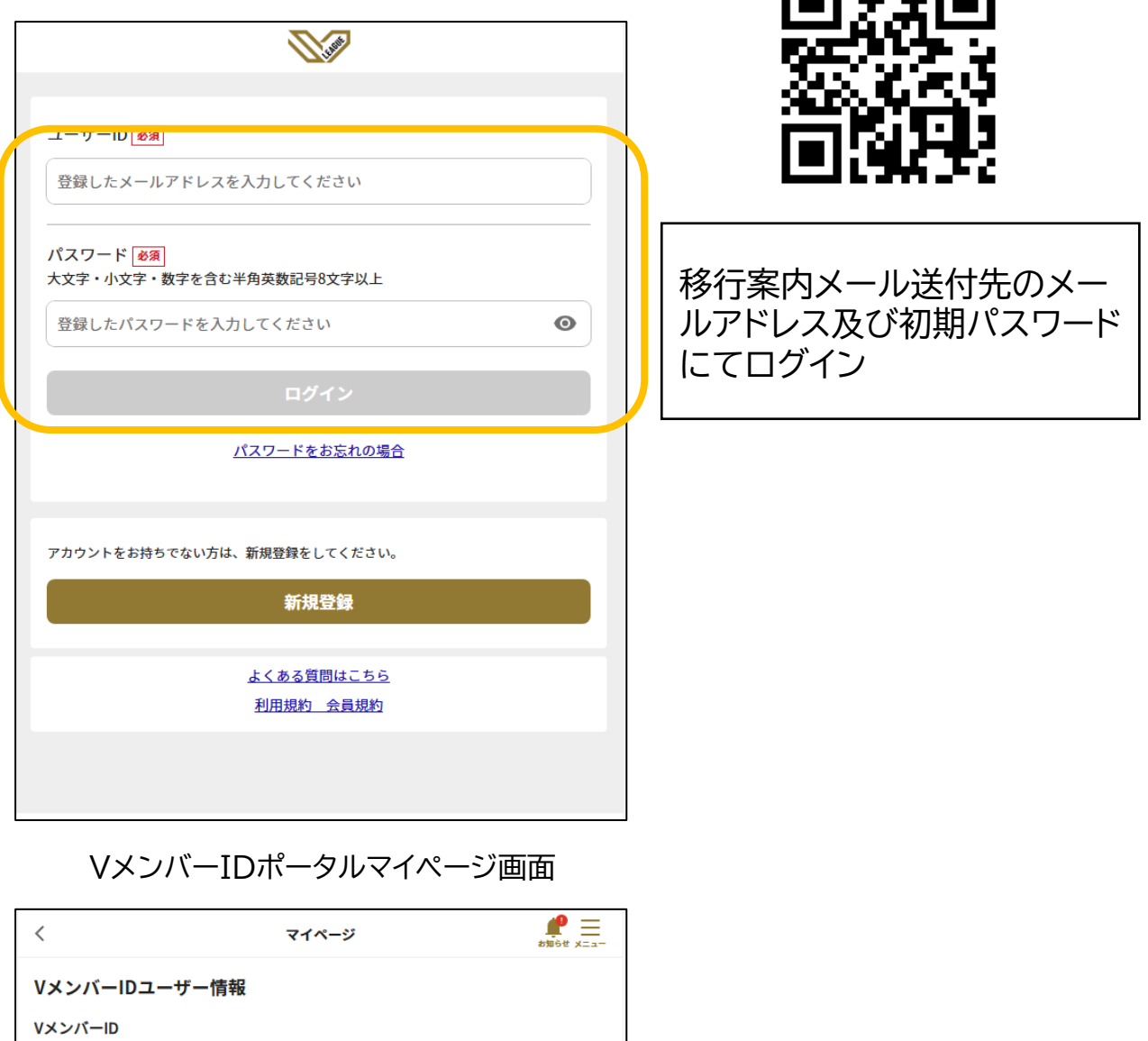

| <                                          | マイページ    | # = ==== |
|--------------------------------------------|----------|----------|
| VメンバーIDユーザー情報                              |          |          |
| VメンバーID                                    | -        |          |
| メールアドレス(ユーザーID)                            |          | 変更       |
| 電話番号                                       |          | 変更       |
| パスワード<br>●●●●●●●●                          |          | 変更       |
| 個人情報(住所・氏名・応援して<br>******                  | いるチームなど) | 確認       |
| <b>メールマガジン受信</b><br>停止する                   |          | 変更       |
| AXSアカウント情報                                 |          |          |
| メールアドレス                                    |          | 再登録      |
| ● VメンバーIDで登録しているメールアドレスと同じメールアドレスを登録してください |          |          |
| 氏名                                         |          |          |

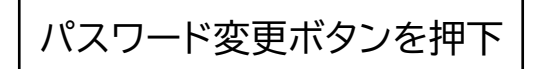

| く パスワード変更                                   |  |  |
|---------------------------------------------|--|--|
| ワンタイムパスワード認証 パスワード入力 変更完了                   |  |  |
| sv**********@gmail.comに送信された認証コードを入力してください。 |  |  |
|                                             |  |  |
|                                             |  |  |
| <u>ユードを再送信</u>                              |  |  |
|                                             |  |  |
|                                             |  |  |
|                                             |  |  |
|                                             |  |  |
|                                             |  |  |
|                                             |  |  |
|                                             |  |  |
|                                             |  |  |
|                                             |  |  |
|                                             |  |  |
| 認証コードを送信                                    |  |  |

移行案内メール送付先のメー ルアドレスに届く認証コードを 入力。以降、画面指示に従いパ スワード変更実施